# ขั้นตอนการลงทะเบียนข้อมูลมัสยิด

#### <u>ขั้นตอนที่ 1</u>

ระบุรหัสมัสยิด 10 หลัก เพื่อค้นหาข้อมูลตามรูปที่ 1

| in M | IASJIDTHAI.COM 🔳 กิจกรรม ประชา 🖪 ลงทะเบียนมัสยิด 🏜 เข้าสู่ระบบมั                                                                 | × |
|------|----------------------------------------------------------------------------------------------------|---|
|      | 論 ทะเบียนข้อมูลมัสยิดออนไลน์                                                                                                    |   |
| 11   |                                                                                                    | m |
|      | <b>Q</b> ตรวจสอบข้อมูลมัสยิด                                                                                                    | 6 |
|      | กรุณา! ระบุรหัสมัสยิด 10 หลัก                                                                                                    |   |
|      |                                                                                                    |   |
|      | ตัวอย่าง: KBI8100001                                                                                                    | 8 |
|      | ตรวจสอบข้อมูลฯ 🔿                                                                                                    |   |
|      | ข้อมูลเพิ่มเติมติดต่อ admin โทรฯ 086 159 6554 อีเมล:                                                                             |   |
|      | masjidthai.com@gmail.com                                                                                                    |   |
|      | <u>ข้อมูลบัญชีโอนเงินเพื่อสนับสนุนระบบ<b>มัสยิดออนไลน์</b><br/>รมรอรริสรรษ เรมซี่มัอเซี: 106 1 17022 2 ชื่อมัอเซี: ริจัพบรีร</u> |   |
|      | รันโคโรอสสาม เสขาบัญช. 100-1-17922-2 ชอบัญช. วรชหรอ<br>นงลักษณ์ (ทะเบียนมัสยิดออนไลน์)                                           |   |
|      |                                                                                                    |   |
|      |                                                                                                    |   |
|      |                                                                                                    |   |
|      |                                                                                                    |   |
|      | ข้อมูลส่วนบุคคล<br>- ขอคาหนด                                                                                                    |   |
|      |                                                                                                    |   |

#### <u>ขั้นตอนที่ 2</u>

#### ระบุที่อยู่อีเมล และเบอร์โทรศัพท์ กดปุ่ม "ลงทะเบียน" ตามรูปที่ 2

| 🖍 ทะเบียนข้อมูลมัสยิดออนไลน์                                                     |
|----------------------------------------------------------------------------------|
|                                                                                  |
| 📕 รายละเอียดข้อมูลมัสยิด                                                         |
|                                                                                  |
| ู่ข้อมูลมัสยิดยังไม่ได้ลงทะเบียน<br><b>กรุณา! ลงทะเบียน</b>                      |
| ชื่อมัสยิด                                                                       |
| ซอลาฮุดดีน นาวง                                                                  |
| ที่ตั้งเลข หมู่ที่ ดนน/ตรอก/ชอย<br>ที่ 1                                         |
|                                                                                  |
| คลองเขม้า                                                                        |
| เขต/อำเภอ                                                                        |
| เหนือคลอง                                                                        |
| จงหวด รหลเบรษณย<br>กระบี่ 81130                                                  |
| ข้อมูลที่อยู่อีเมลสำหรับลง<br>ทะเบียน                                            |
| @ กรุณา! ระบุที่อยู่อีเมล                                                        |
| ที่อยู่อีเมล                                                                     |
| หมายเหตุ: ที่อยู่อีเมลมีความสำคัญจำเป็นต้องใช้งาน<br>ได้จริง                     |
| 📞 เบอร์โทรฯ ที่สามารถติดต่อได้                                                   |
| เบอร์โทรฯ                                                                        |
| 🖒 ลงทะเบียน 🕏                                                                    |
| ข้อมูลเพิ่มเติมติดต่อ admin โกรฯ 086 159<br>6554 อีเมล: masjidthai.com@gmail.com |
| Res - fer                                                                        |

หลังจากนั้นจะแสดงข้อมูลตามรูปที่ 3

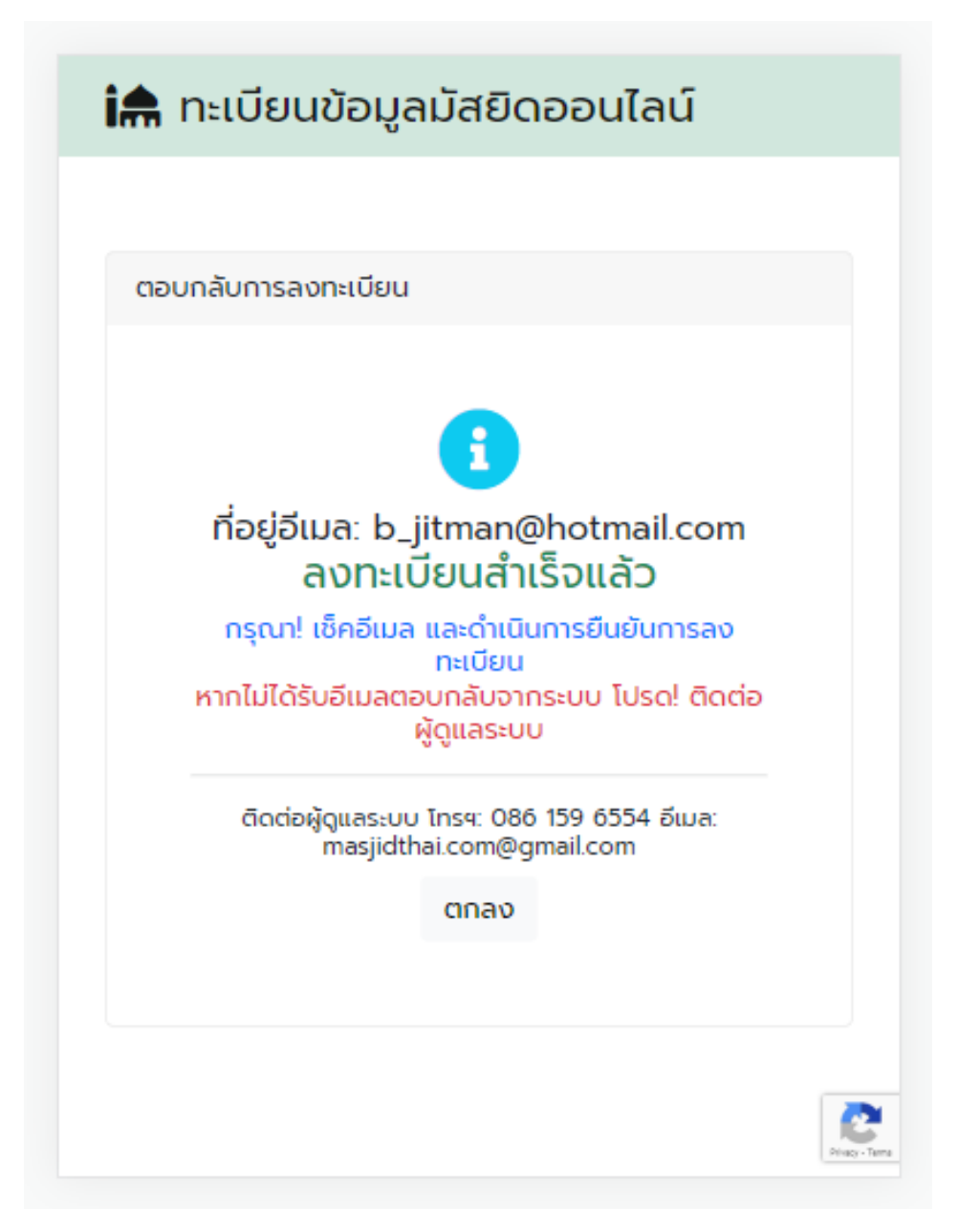

รูปที่ 3

หมายเหตุ: หากไม่ได้รับอีเมลเพื่อ "ยืนยันการลงทะเบียน" ให้กลับไปทำตามขั้นตอนที่ 1 เพื่อ ดำเนินการขั้นตอนที่ 3

### <u>ขั้นตอนที่ 3</u>

หลังลงทะเบียนข้อมูลจะแสดงข้อมูลตามรูปที่ 4 ให้กดปุ่ม "ยืนยันการลงทะเบียน"

| 🖍 ทะเบียนข้อมูลมัสยิดออนไล                                                                                                    | ú                                     |
|----------------------------------------------------------------------------------------------------|---------------------------------------|
|                                                                                                    |                                       |
| 📒 รายละเอียดข้อมูลมัสยิด                                                                                                    |                                       |
|                                                                                                    |                                       |
| องทะเบียนมัสยิดเรียบร้อยแ<br>อเมละ b_jitman@hotmail.com<br>เมื่อวันที่: 05 ม.ค. 2566 เวลา: 19:09 สถานะ: รอการยืนยัน<br>สถานะ: รอการยืนยัน<br>หมายเหตุ: หากไม่ได้รับอีเมลเพื่อยืนยันท<br>กะเบียน กรุณาได้ดต่อ admin<br>โทรฯ: 086 159 6554 อีเมล:<br>masjidthai.com@gmail.com<br>หรือ กดปุ่ม "ยืนยันการลงทะเบียน" ด่า | เ <b>ล้ว</b><br>:20<br>การลง<br>นล่าง |
| ชื่อมัสยิด<br>ซอลาฮดดีน บาวง                                                                                                    |                                       |
| ที่ตั้งเลข หมู่ที่ ถนน/ตรอก/ซอย<br>ที่ 1                                                                                                    |                                       |
| 93<br>แขวง/ตำบล<br>คลองเขม้า                                                                                                    |                                       |
| เขต/อำเภอ<br>เหนือคลอง                                                                                                    |                                       |
| จังหวัด รหัสไปรษณ<br>กระบี่ 81130                                                                                                    | นีย์                                  |
|                                                                                                    |                                       |
|                                                                                                    | Ping-                                 |

### จะแสดงข้อมูลตามรูปที่ 5 ให้กดปุ่ม "ยืนยัน"

| 🖍 ทะเบียนขั                                                                    | iอมูลมัสยิดออนไลน์                                                                                               |
|--------------------------------------------------------------------------------|----------------------------------------------------------------------------------------------------|
| 🗏 รายละเอียดข้อ                                                                | มมูลมัสยิด                                                                                                    |
| <mark>ยืนยัน</mark> ก<br><u>หมายเหตุ</u><br>ยืนยันกา<br>ติดต่อ ac<br>อีเมล: ma | มารลงทะเบียนมัสยิด ยืนยัน  มารณา!กดปุ่ม "ยืนยัน" เพื่อ<br>กรลงทะเบียน ข้อมูลเพิ่มเติม<br>dmin โกรฯ: 086 159 6554 |
| ชื่อมัสยิด<br><b>ซอลาฮุด</b>                                                   | เดีน นาวง                                                                                                    |
| ทีตังเลข<br>ที่<br>93                                                          | หมู่ที ดนน/ตรอก/ซอย<br>1                                                                                         |
| แขวง/ตำบล<br>คลองเขม้า                                                         |                                                                                                    |
| เขต/อำเภอ<br>เหนือคลอง                                                         |                                                                                                    |
| จังหวัด<br>กระบี่                                                              | รหัสไปรษณีย์<br>81130                                                                                            |
|                                                                                |                                                                                                    |

หลังจากกดปุ่ม "ยืนยัน" จากรูปที่ 5 จะแสดงข้อมูลตามรูปที่ 6

| 🖍 ทะเบียนข้อมูลมัสยิดออนไลน์                                                                                                    |
|----------------------------------------------------------------------------------------------------|
|                                                                                                    |
| 🗏 รายละเอียดข้อมูลมัสยิด                                                                                                    |
|                                                                                                    |
| <b>ยืนยัน</b> การลงทะเบียนมัสยิด                                                                                                    |
| สุกานะ: ยืนยันแล้ว<br>เมื่อวันที่: 05 ม.ค. 2566 เวลา:<br>19:28:07<br><u>หมายเหตุ</u> : อยู่ระหว่างการตรวจสอบ<br>ข้อมูล ข้อมูลเพิ่มเติมติดต่อ admin<br>โกรฯ: 086 159 6554 อีเมล:<br>masjidthai.com@gmail.com |
| ชื่อมัสยิด<br><b>ซอลาฮุดดีน นาวง</b>                                                                                                    |
| ที่ตั้งเลข หมู่ที่ ถนน/ตรอก/ชอย<br>ที่ 1<br>93                                                                                                    |
| แขวง/ตำบล<br>คลองเขม้า                                                                                                    |
| เขต/อำเภอ<br>เหนือคลอง                                                                                                    |
| จังหวัด รหัสไปรษณีย์<br>กระบี่ 81130                                                                                                    |
|                                                                                                    |
| Disary - Tar                                                                                                    |

#### <u>ขั้นตอนที่ 4</u>

## กลับไปทำตามขั้นตอนที่ 1 อีกครั้ง จะแสดงข้อมูลตามรูปที่ 7 กดปุ่ม "แจ้งหลักฐานการโอนเงิน"

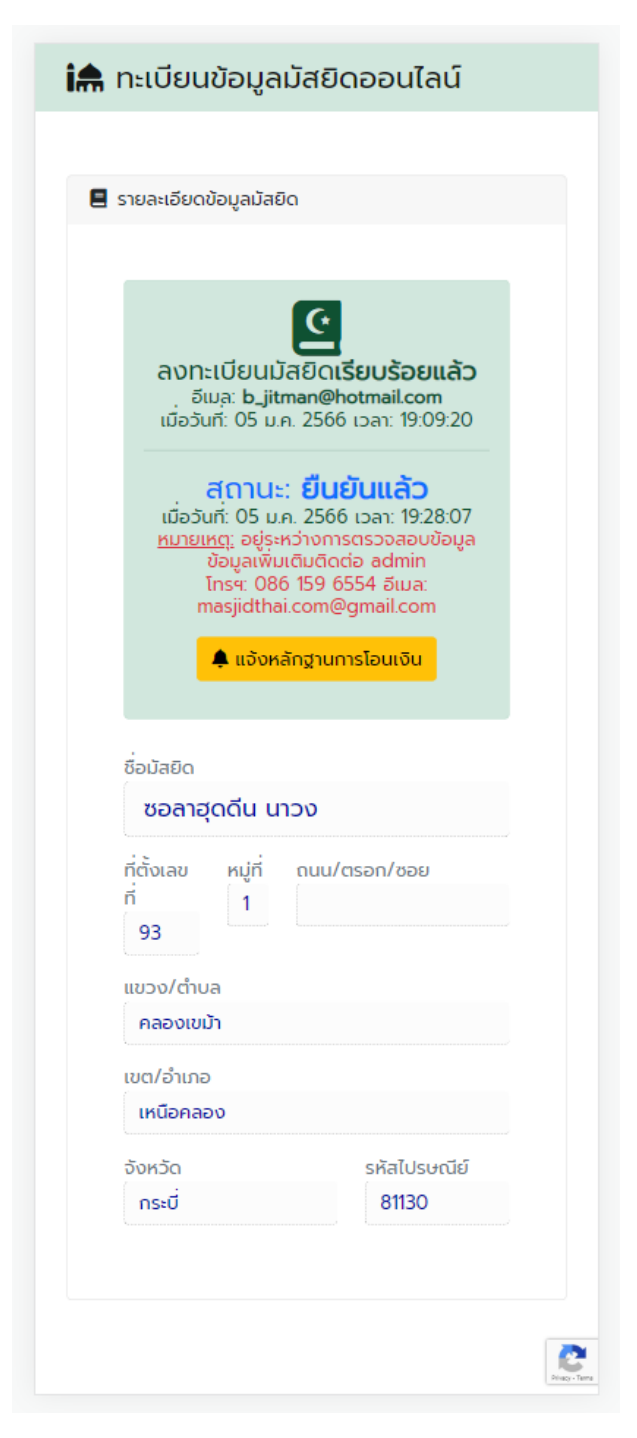

กดปุ่ม "แจ้งหลักฐานการโอนเงิน" จะแสดงข้อมูลตามรูปที่ 8 ให้อัปโหลดหลักฐานการโอน เสร็จสิ้นการลงทะเบียน

| 論 ทะเบียนข้อมูลมัสยิดออนไลน์                                                     |
|----------------------------------------------------------------------------------|
|                                                                                  |
| 🌲 แจ้งหลักฐานการโอนเงิน                                                          |
|                                                                                  |
| Choose File No file chosen                                                       |
| มัอมูลเพิ่มเติมติดต่อ admin Ins4 086 159<br>6554 อีเมล: masjidthai.com@gmail.com |
| ชื่อมัสยิด                                                                       |
| ซอลาฮุดดีน นาวง                                                                  |
| ที่ตั้งเลข หมู่ที่ ถนน/ตรอก/ซอย<br>ที่ 1<br>93                                   |
| แขวง/ตำบล                                                                        |
| คลองเขมา                                                                         |
| เขต/อาเภอ<br>เหนือคลอง                                                           |
| จังหวัด รหัสไปรษณีย์                                                             |
| กระบี่ 81130                                                                     |